## Step-by-Step guide to connect BUITEMS Smart University WiFi

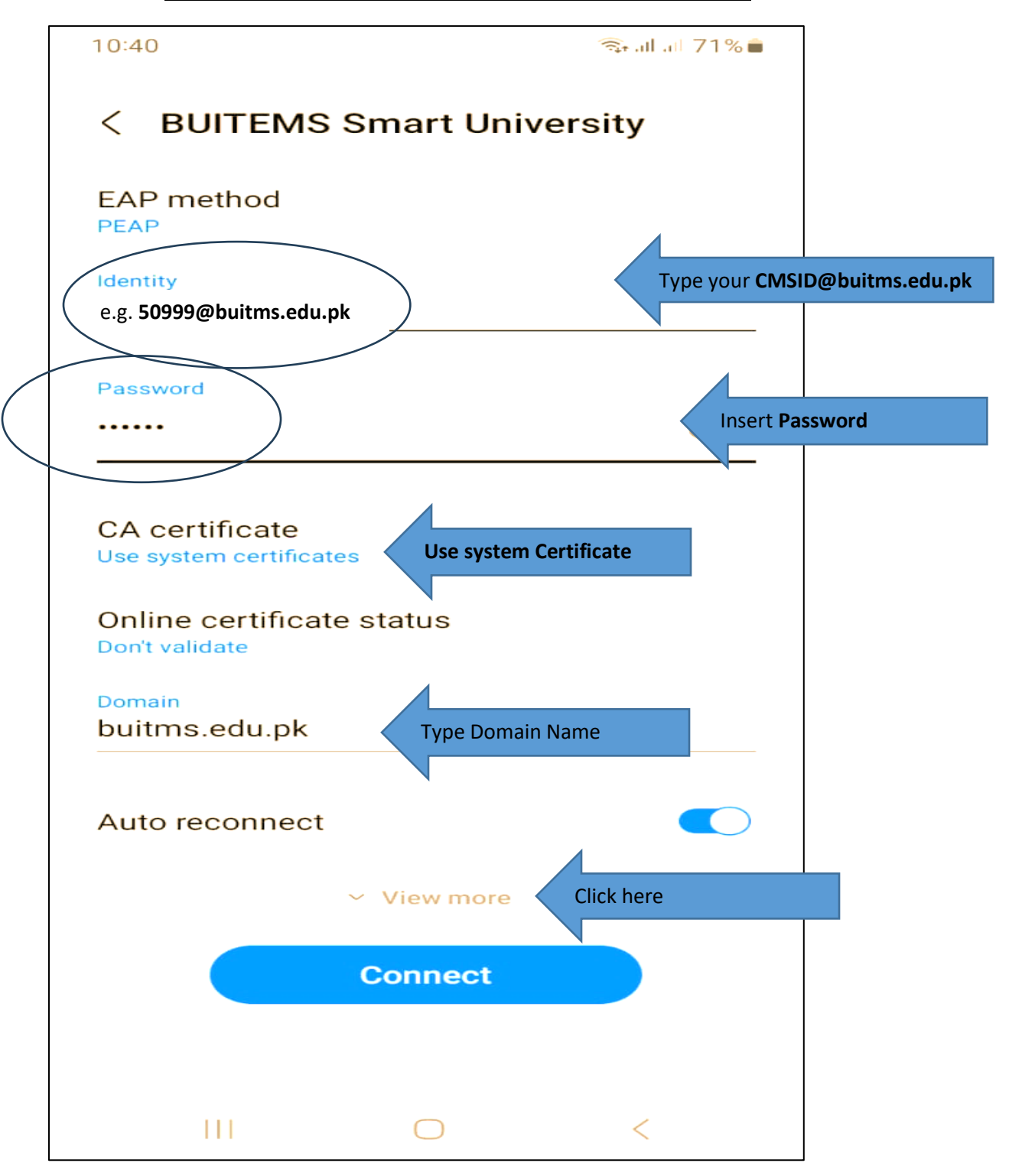

It.support@buitms.edu.pk Ext: 511 Directorate of ITS ©2023

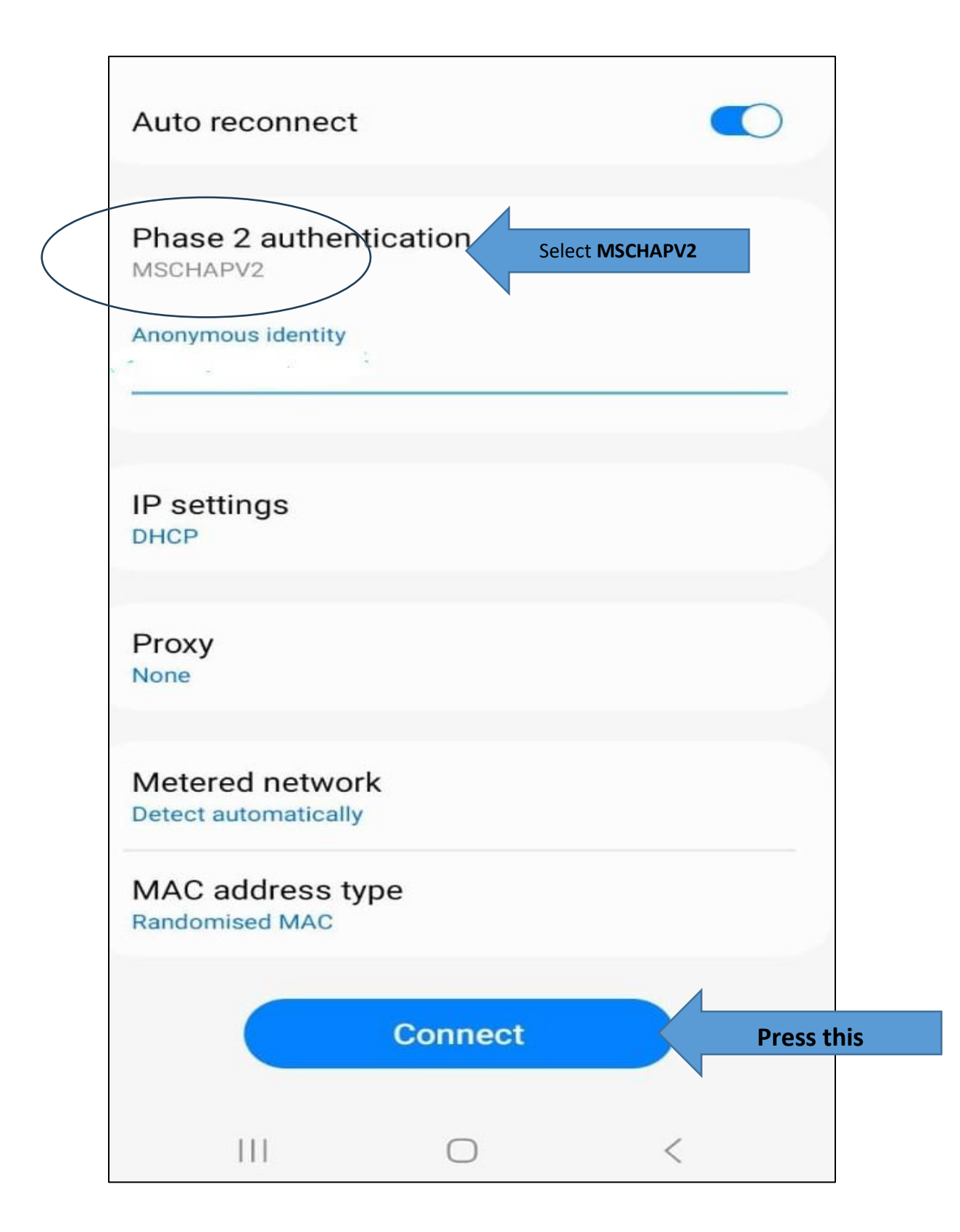

## Step-by-Step guide to connect BUITEMS Smart University WiFi

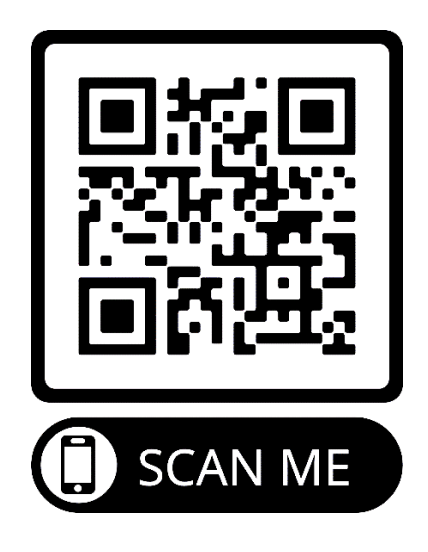

It.support@buitms.edu.pk Ext: 511 Directorate of ITS ©2023